# **PRZEPIS NA SUKCES**

#### Czyli jak ujarzmić Płatnika w czterech krokach

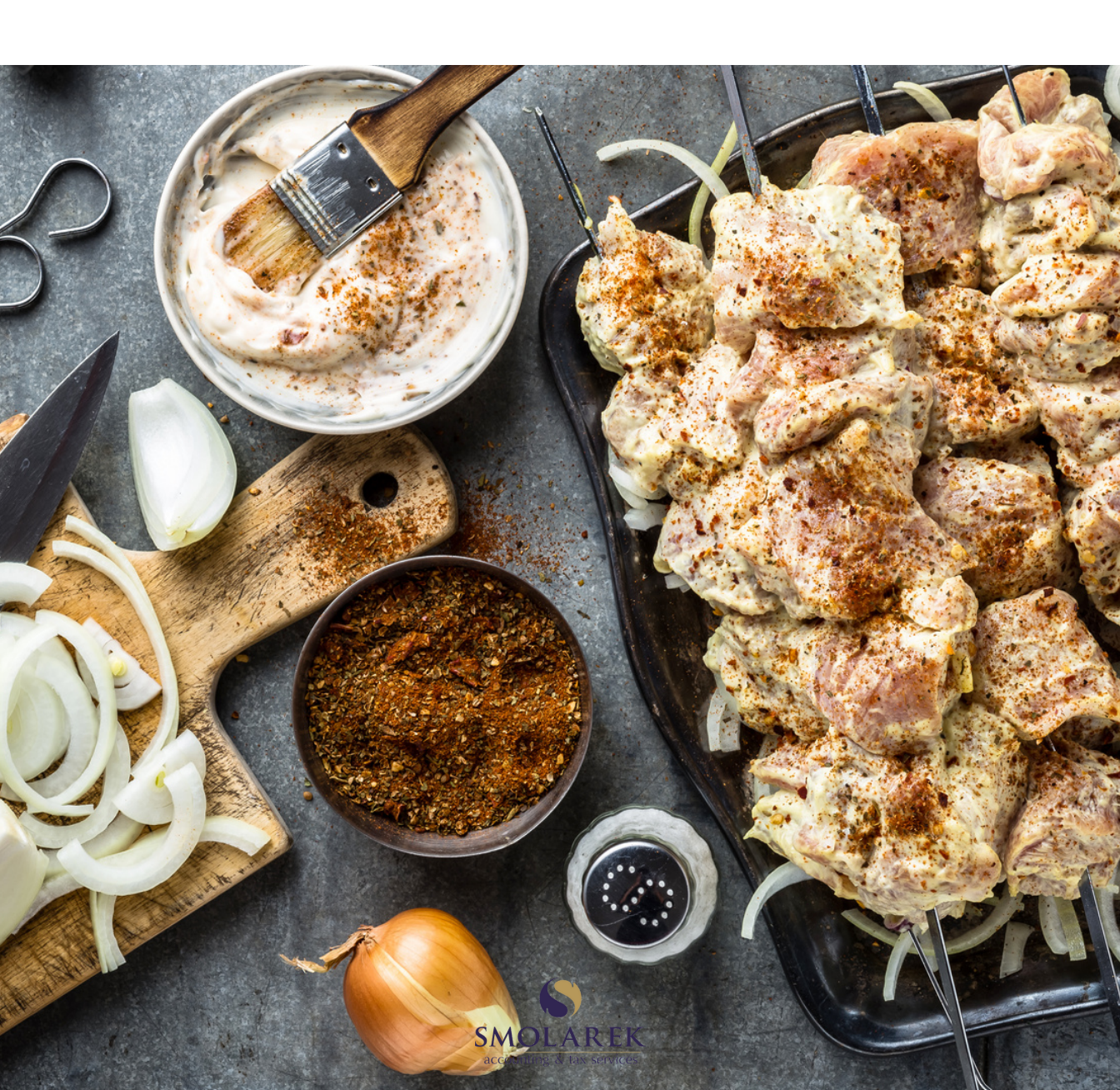

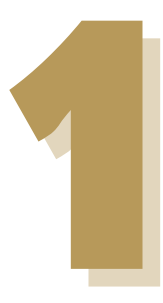

### WYEKSPORTUJ KEDU

| 1 Ogólne          | 2 Dodatkow                                              | e <u>3</u> Płatności | 4 Predekretacja |                |  |
|-------------------|---------------------------------------------------------|----------------------|-----------------|----------------|--|
| KEDU: dra 🔹       |                                                         |                      |                 | Zablokowar     |  |
| <u>R</u> ozliczen | nie właściciela                                         |                      |                 |                |  |
| Właś              | ciciel                                                  |                      | -               |                |  |
|                   | pra                                                     | acownicy             |                 |                |  |
| Dane org          | anizacyjne                                              |                      |                 |                |  |
|                   |                                                         |                      |                 |                |  |
| Deklarad          | cja za miesiąc                                          |                      |                 |                |  |
| Deklarad          | cja za miesiąc                                          | 2022 📜 🕨             |                 |                |  |
| Deklarad          | cja za miesiąc<br>– – – – – – – – – – – – – – – – – – – | 2022 🕽 🔸             |                 | 01 7 / 05/2022 |  |

📕 Parametry eksportu deklaracji do programu Płatnik

Otwórz program Płatnik po wyeksportowaniu

Nazwa pliku:

accounting & tax services

C:\platnik\optima.xml

83

38

#### Składniki

- Dobry program kadrowy
- Wolne 10 minut
- 1 pracownik kadr i płac

W programie kadrowo-płacowym policz deklaracje ZUS a następnie wyeksportuj pliki KEDU na dysk. Najlepiej zapisz je wszystkie w jednym folderze.

Większość programów posiada opcję automatycznego eksportu plików.

Nie ma znaczenia jak będą nazywać się pliki. Nie importuj ich pojedynczo.

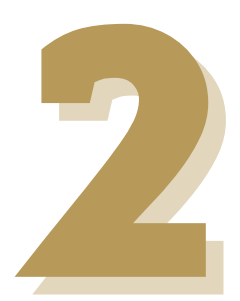

### ZAIMPORTUJ KEDU DO PŁATNIKA

Wybierz do kontekstu płatnika, który jest upoważniony do wysyłania plików w imieniu innych płatników.

Wybierz menu Narzędzia -> Importuj dokumenty. W kroku drugim koniecznie zaznacz checkbox "dla płatników wprowadzonych..."

Składniki

- 1 program Płatnik
- 1 pracownik kadr i płac
- Wolne 5 minut
- Pliki KEDU na dysku

Wybierz wszystkie pliki KEDU, które wygenerowałeś przed chwilą. Gdy je zaimportujesz, Płatnik stworzy dokumenty u wszystkich płatników. Sprawdź, to proste!

|     | Wybierz rodzaj importu:                               |     |
|-----|-------------------------------------------------------|-----|
| 100 | Wczytanie wszystkich dokumentów                       |     |
|     | 🗸 dla płatników wprowadzonych do Rejestru płatników   |     |
|     | O Import nowych dokumentów                            |     |
|     | O Import dokumentów aktualizujących                   |     |
|     | O I <u>m</u> port dokumentów nowych i aktualizujących |     |
| FNT | Zaawansowane                                          |     |
|     | Pomoc < Wstecz Dalei > Anu                            | lui |

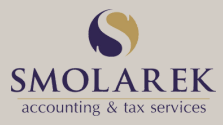

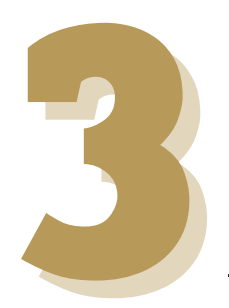

## STWÓRZ ZESTAWY

#### Składniki

- GeniuszZUA Ultimate albo GeniuszZUA XD
- 1 dowolny pracownik
- 10 sekund wolnego

Uruchom GeniuszZUA Ultimate lub GeniuszZUA XD. Wciśnij "Połącz z bazą Płatnika". Nie musisz podawać loginów i haseł, program sam znajdzie te informacje na twoim komputerze.

Wybierz miesiąc i rok, dla którego chcesz stworzyć zestawy. Na ekranie pojawi się lista płatników, dla których możliwe jest stworzenie zestawów.

Wciśnij "Stwórz zestawy". Sekundę później wszystkie dokumenty u wszystkich płatników zostaną połączone w odpowiednie zestawy!

| S GeniuszZUA Ultimate                                  | - 🗆 X                    |  |  |  |  |  |  |
|--------------------------------------------------------|--------------------------|--|--|--|--|--|--|
| 1. Import plików KEDU 2. Tworzenie zest                | awów 3. Wysyłka do ZUS   |  |  |  |  |  |  |
|                                                        |                          |  |  |  |  |  |  |
| Połącz z bazą Płatnika                                 |                          |  |  |  |  |  |  |
| Miesiąc i rok dokumentów Nazwa dla tworzonych zestawów |                          |  |  |  |  |  |  |
| 05 ~ 2022 ~                                            | 01 05/2022 by GeniuszZUA |  |  |  |  |  |  |
| Płatnicy, którym można stworzyć zestawy                |                          |  |  |  |  |  |  |
| Nazwa_skrócona                                         |                          |  |  |  |  |  |  |
| Płatnik 4                                              |                          |  |  |  |  |  |  |
| Płatnik 1                                              |                          |  |  |  |  |  |  |
| Płatnik 2                                              |                          |  |  |  |  |  |  |
| Płatnik 3                                              |                          |  |  |  |  |  |  |
|                                                        |                          |  |  |  |  |  |  |
|                                                        |                          |  |  |  |  |  |  |
|                                                        |                          |  |  |  |  |  |  |
|                                                        |                          |  |  |  |  |  |  |
|                                                        |                          |  |  |  |  |  |  |
|                                                        |                          |  |  |  |  |  |  |
|                                                        |                          |  |  |  |  |  |  |
| Stwó                                                   | z zestawy                |  |  |  |  |  |  |
|                                                        |                          |  |  |  |  |  |  |
| Anuluj                                                 |                          |  |  |  |  |  |  |
|                                                        |                          |  |  |  |  |  |  |

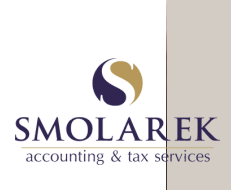

## WYŚLIJ ZESTAWY DO ZUS

#### Składniki

- GeniuszZUA Ultimate lub zwykły
- 1 pracownik kadr
- Godzina cierpliwości

Uruchom Płatnika i wybierz do kontekstu płatnika z uprawnieniami do wysyłania za innych.

| S GeniuszZUA Ultimate – 🗆 🗙                                                                                                    |
|----------------------------------------------------------------------------------------------------|
| 1. Import plików KEDU 2. Tworzenie zestawów 3. Wysyłka do ZUS                                                                                                    |
| Wybór zestawów<br>Wybieram wysyłkę wszystkich zestawów<br>Jeśli nie chcesz wysyłać wszystkich zestawów, nie zaznaczaj tego pola i naciśnij<br>"Wyślij zestawy do ZUS" po tym jak w kroku 2/10 wybrałeś zestawy i wcisnąłeś OK |
| Potwierdzenia<br><b>Tak. po wysyłce pobierz potwierdzenia</b><br>Jeśli zaznaczysz, program wyśle zestawy a potem pobierze potwierdzenia wysyłki                                                                               |
| Aktualizacja kartotek<br>Nie wysyłaj, tylko aktualizuj kartoteki<br>Jeśli zaznaczysz, program jedynie zaktualizuje kartoteki płatników, dla których są<br>stworzone zestawy i zakończy pracę. Zestawy nie zostaną wysłane.    |
| Podpis<br>120 Czas w sekundach oczekiwania na podpis. Możesz wpisać większą wartość<br>(do 999) jeśli pracujesz przez zdalny pulpit i masz bardzo wolne łącze<br>Wprowadź PIN do podpisu elektronicznego                      |
| Wyślij zestawy do ZUS                                                                                                    |
| Wysyłkę możesz zatrzymać w każdym momecie za pomocą kombinacji klawiszy Win+X                                                                                                    |
| Anuluj                                                                                                    |

Jeśli chcesz wysłać wszystkie zestawy, to po prostu wpisz PIN i wciśnij "Wyślij zestawy do ZUS". Jeśli chcesz wysłać tylko wybrane zestawy, to uruchom menu Narzędzia -> Wyślij za wielu płatników, w kroku drugim wybierz zestawy i wciśnij OK. I w tym momencie uruchom wysyłkę.

Cierpliwie poczekaj.

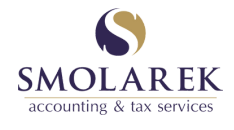